## amazon business

# **Generating a Business Analytics Report**

When joining an Amazon Business account, it is recommended that one download their order history in the event that it does not transfer when merging one's account into the official organization's business account.

1. Hover over "Hello, NAME" in the upper right hand corner of your home page and select **Business Analytics**.

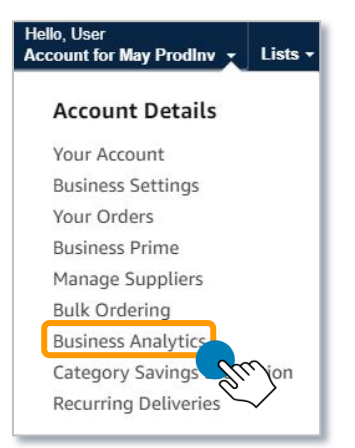

2. Select the report type that you would like to generate.

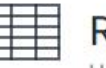

## Reports

Use our reports to get line-item details about your organization's orders and access important documents like invoices. Start with one of our curated reports, then customize it to your needs.

#### Reconciliation

Compare order and payment history to your records.

#### Shipments New

Get detailed shipping, product and seller info on an order.

#### Refunds

Track the payment, product, and status of a refund.

#### Savings New

Track your savings on Amazon Business.

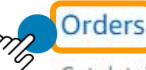

Get detailed payment, product and seller info on an order.

#### Returns

Monitor what items are being returned and the reasons why.

#### **Related offers**

See what other offers were available at the time of an order.

#### Credentials New

Get detailed seller diversity and product sustainability information for all your purchases on Amazon Business.

3. Select a **Time Period** for your order report. This report will be downloaded to ensure your order history is saved.

| Business Ar                          | nalytics   |                                                             |                          |     |
|--------------------------------------|------------|-------------------------------------------------------------|--------------------------|-----|
| Home                                 | Reports \$ |                                                             |                          |     |
| Orders report                        |            | Get detailed payment, product, and seller info on an order. | Time period              |     |
| Add title and save to your templates |            | Can't find what you need? See our help page                 | Month to date 🗸 Download | CSV |
|                                      |            |                                                             | Week to date             |     |
|                                      |            |                                                             | Past 7 days              |     |
|                                      |            |                                                             | Month to date            |     |
|                                      |            |                                                             | Past 4 weeks             |     |
|                                      |            |                                                             | Last Month               |     |
|                                      |            |                                                             | Quarter to date          |     |
|                                      |            |                                                             | Past 12 weeks            |     |
|                                      |            |                                                             | Year to date             |     |
|                                      |            |                                                             | Past 12 months           |     |

**Custom Range** 

### 4. Add any relevant order Filters to your report and click Submit.

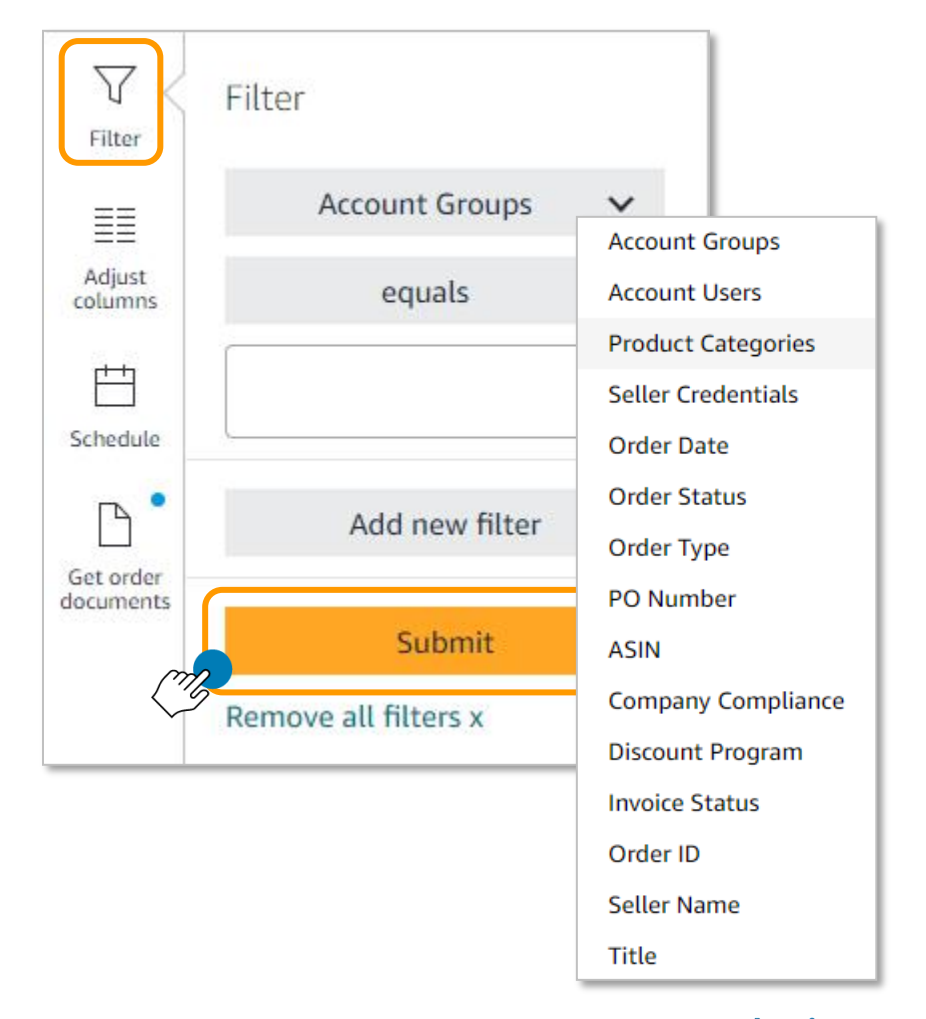

## amazon business

 Adjust columns of order data that you wish to include or remove from your report and click Submit. Clicking + will expand the selection you are able to choose from.

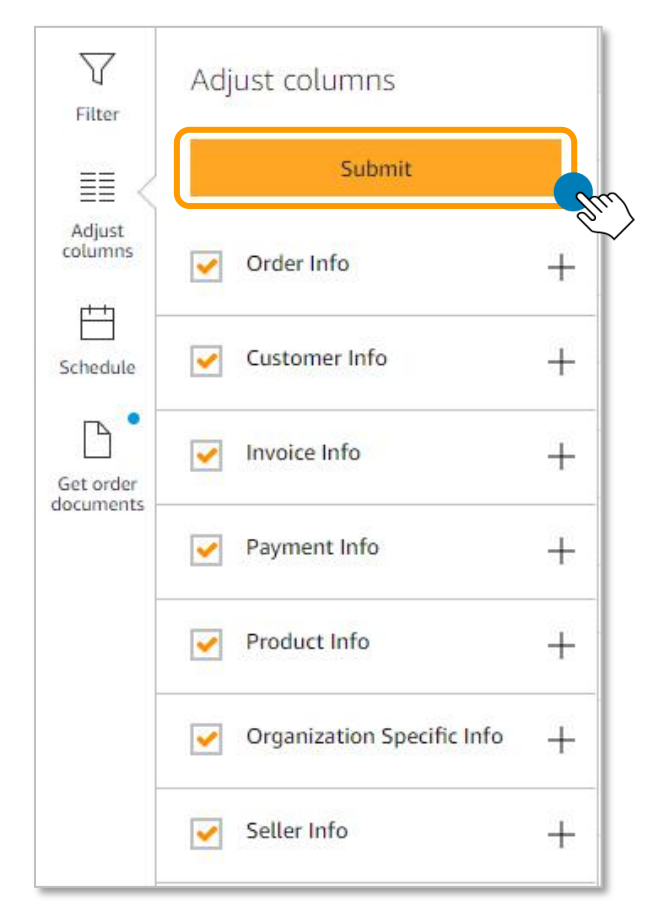

6. When the report has loaded, click **Download CSV**.

| <b>Business Analytics</b>                             |                                                                                                    |                                |              |
|-------------------------------------------------------|----------------------------------------------------------------------------------------------------|--------------------------------|--------------|
| Home Reports \$                                       |                                                                                                    |                                |              |
| Orders report<br>Add title and save to your templates | Get detailed payment, product, and seller info on an order.<br>Can't find what you need? See our help page | Time period<br>Month to date 🗸 | Download CSV |

7. Save the downloaded Excel CSV file to your computer.